### INSTALLATION GUIDE

VERSION 2024R3 November 2024

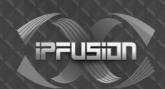

Ipfusion.ca

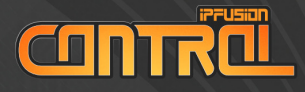

### **About IPFusion Installation**

This guide assumes you have a Milestone XProtect 2017 R3 system or newer installed and licensed.

This guide describes the process of downloading, installing, licensing, and configuring IPFusion Control.

### Software Requirements

Minimum system requirements for Designer and Runtime:

### Asset count less than 5,000 Assets

| CPU                  | Intel Core i3-12300 or equivalent. Must have<br>a minimum passmark score of 14,000. See<br><u>www.cpubenchmark.net</u> for a list of<br>processors. |
|----------------------|----------------------------------------------------------------------------------------------------|
| Memory               | 8GB                                                                                                    |
| Screen<br>Resolution | 1280 x 1024(* 1920 x 1080)                                                                                                    |
| Operating<br>System  | Windows Server 2016 or newer, Windows 10,<br>Windows 11                                                                                             |
| .NET                 | 4.8                                                                                                    |

\* recommended

EQUIR

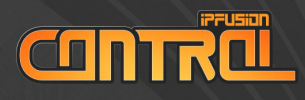

### Asset count 5,000 to 10,000 Assets

| CPU                  | Intel Core i5-12500 or equivalent. Must have<br>a minimum passmark score of 19,000. See<br><u>www.cpubenchmark.net</u> for a list of<br>processors. |
|----------------------|----------------------------------------------------------------------------------------------------|
| Memory               | 16GB                                                                                                    |
| Screen<br>Resolution | 1280 x 1024 (* 1920 x 1080)                                                                                                    |
| Operating<br>System  | Windows Server 2016 or newer, Windows 10,<br>Windows 11                                                                                             |
| .NET                 | 4.8                                                                                                    |

\* recommended

### Asset count 10,000 – 20,000 Assets

| CPU                  | Intel Core i7-12700 or equivalent. Must have<br>a minimum passmark score of 30,000. See<br><u>www.cpubenchmark.net</u> for a list of<br>processors. |
|----------------------|----------------------------------------------------------------------------------------------------|
| Memory               | 16GB                                                                                                    |
| Screen<br>Resolution | 1280 x 1024(* 1920 x 1080)                                                                                                    |
| Operating<br>System  | Windows Server 2016 or newer, Windows 10,<br>Windows 11                                                                                             |
| .NET                 | 4.8                                                                                                    |

\* recommended

QUIR

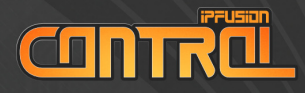

EQUIR

### Asset count greater than 20,000 Assets

| CPU                  | Intel Core i9-12900 or equivalent. Must have<br>a minimum passmark score of 34,000. See<br><u>www.cpubenchmark.net</u> for a list of<br>processors. |
|----------------------|----------------------------------------------------------------------------------------------------|
| Memory               | 16GB                                                                                                    |
| Screen<br>Resolution | 1280 x 1024 (* 1920 x 1080)                                                                                                    |
| Operating<br>System  | Windows Server 2016 or newer, Windows 10,<br>Windows 11                                                                                             |
| .NET                 | 4.8                                                                                                    |

\* recommended

### Minimum requirements for a video processing workstation

| CPU                  | Intel Core i7-12700 or equivalent. Must have<br>a minimum passmark score of 30,000. See<br><u>www.cpubenchmark.net</u> for a list of<br>processors. |
|----------------------|----------------------------------------------------------------------------------------------------|
| Memory               | 16GB                                                                                                    |
| GPU                  | GeForce GTX 1650 or equivalent. Must have<br>a minimum passmark score of 7000. See<br><u>videocardbenchmark.net</u> for a list of video<br>cards.   |
| Screen<br>Resolution | 1280 x 1024 (* 1920 x 1080)                                                                                                    |
| Operating<br>System  | Windows Server 2016 or newer, Windows 10,<br>Windows 11                                                                                             |
| .NET                 | 4.8                                                                                                    |

(Up to 16 Video Panes)

\* recommended

Note: This requirement is only necessary if video is being used in the project.

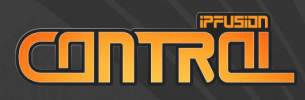

### Minimum network requirements for IPFusion

| Latency   | Less than 100ms between IPFusion Control Workstations. |  |  |  |
|-----------|--------------------------------------------------------|--|--|--|
| Bandwidth | 1Gbps                                                  |  |  |  |
| Uptime    | 99.999%                                                |  |  |  |

## QUIREMENTS Π

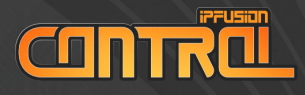

### **IPFusion Installer**

1. Go to the IPFusion Partner Portal at <u>partner.ipfusion.ca</u>

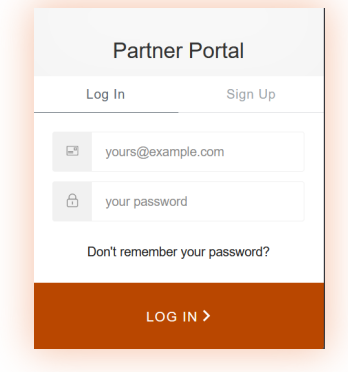

- Log in. If you do not have an account, please select Sign Up and create an account.
- 3. Navigate to Software Downloads.

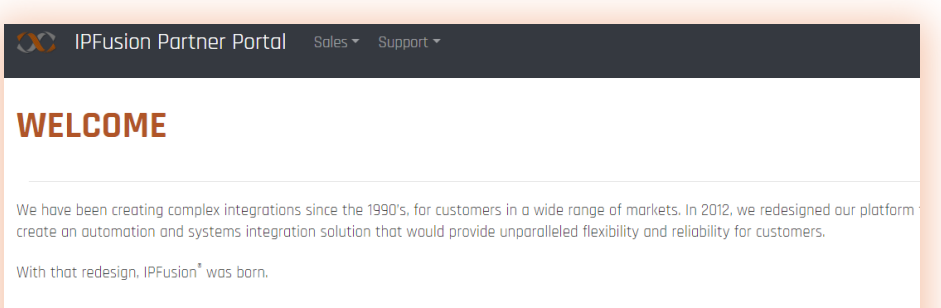

**INSTALLER** 

| Software Downloads | Documentation     |  |  |
|--------------------|-------------------|--|--|
| Support            | Request a License |  |  |
|                    |                   |  |  |

4. In Software Downloads, next to IPFusion Control Suite, click on **Download**.

| IPFusion       |                                                                                                    |         |           |
|----------------|----------------------------------------------------------------------------------------------------|---------|-----------|
| IPFusion Suite | This package includes IPFusion, VideoFusion,<br>Tools, and Integrated System drivers. View<br>the Release Notes for more information | 2024 R2 | ¢ Downloc |

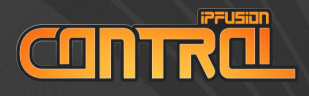

 Sometimes, the ZIP file is blocked by Windows security. Unblock the ZIP file by right clicking the file > properties > at the bottom, select Unblock.

| Attributes: | Read-only Hidden Advanced                                                                      |
|-------------|------------------------------------------------------------------------------------------------|
| Security:   | This file came from another<br>computer and might be blocked to<br>help protect this computer. |
|             | OK Cancel Apply                                                                                |

6. After IPFusion Control Setup has downloaded, click **Extract all** and save it on the computer.

|     | Ĩ0         | (A])     | Ċ | Û | ↑↓ Sort | v | :<br>ا | View | ~    | 6        | Extract a | all |  |                 |
|-----|------------|----------|---|---|---------|---|--------|------|------|----------|-----------|-----|--|-----------------|
|     | Name       |          |   | ^ |         |   |        |      | Туре | 2        |           |     |  | Compressed size |
| 1.1 | installati | ionfiles |   |   |         |   |        |      | File | folder   |           |     |  |                 |
|     | setup      |          |   |   |         |   |        |      | Арр  | lication |           |     |  |                 |
|     |            |          |   |   |         |   |        |      |      |          |           |     |  |                 |

**INSTALLER** 

### 7. Once completed, double-click on the **setup** application file.

| Name ^              | Туре        | Compressed size |
|---------------------|-------------|-----------------|
| 📁 installationfiles | File folder |                 |
| C setup             | Application | 1,154 KB        |
|                     |             |                 |

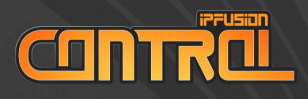

8. At the **Installation Summary** page, select **IPFusion** under the **Workstation** section.

| Worl        | kstation<br>IPFusion<br>Installed: 2592423.01<br>Latest: 25924201.02                                               | Vř                | VideoFusion<br>Not Installed<br>Latest: 1.6.24110.3              |                                                           | - ×<br>PEUSON<br>Installation Summary<br>UPFusion<br>Upgrade |
|-------------|----------------------------------------------------------------------------------------------------|-------------------|------------------------------------------------------------------|-----------------------------------------------------------|--------------------------------------------------------------|
| 1001s       | S<br>API Server<br>Not Installed<br>Latest 1.2.24047.1<br>Reporting Client<br>Not Installed<br>Latest 3.4.24119.04 |                   | Logging Server<br>Not Intalled<br>Latest: 3.4.24119.04           | OPC Tag Database<br>Installed 27242803<br>Latest          |                                                              |
| Data        | Servers<br>Actail ATLAS<br>Not Installed<br>Latest: 1.7.24165.1                                                    |                   | Advanced Network Devices<br>Not Installed<br>Latest: 1.5.20332.2 | AiRISTA Flow RTLS<br>Not installed<br>Latest: 2.6.24082.1 |                                                              |
| Installatio | Ascom Telligence<br>Not Installed<br>Directory: C\Program Files (x86)\IPF                                          | <b>J</b><br>usion | Avigilon Control Center                                          | BACnet<br>Not installed                                   | View EULA                                                    |

9. To install Milestone XProtect, find and select Milestone XProtect under Data Servers.

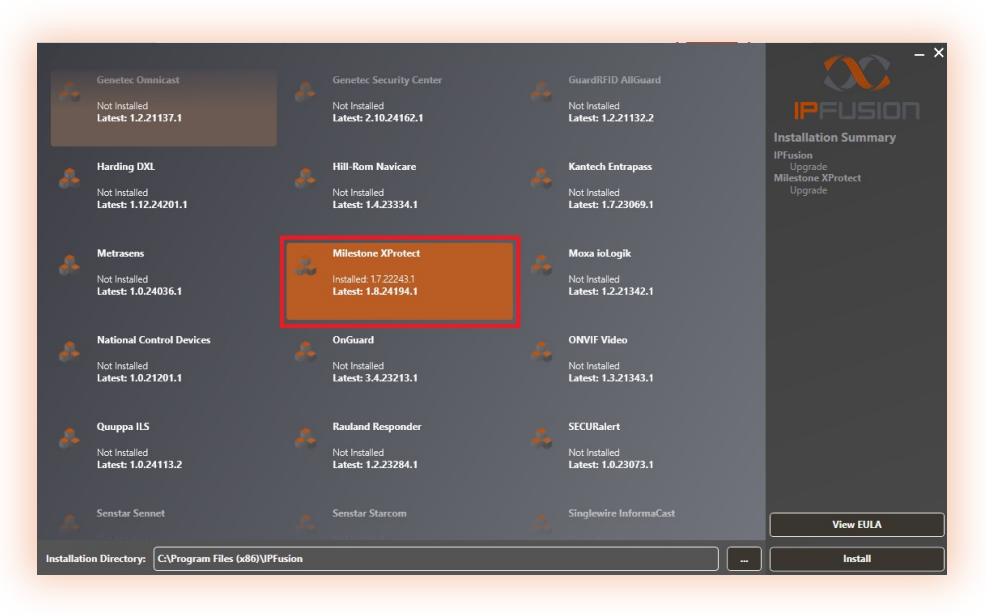

NSTALLER

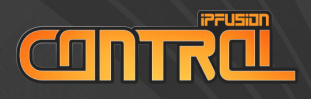

### 10. Verify that **Milestone XProtect** and **IPFusion** is listed under Installation Summary. Click **Install**.

| Worl        | kstation                                                      |       |                                                                  |   |                                                           | - ×                           |
|-------------|---------------------------------------------------------------|-------|------------------------------------------------------------------|---|-----------------------------------------------------------|-------------------------------|
| 8           | IPFusion<br>Installed: 2.59.24123.01<br>Latest: 2.59.24201.02 |       | VideoFusion<br>Not Installed<br>Latest: 1.6.24110.3              |   |                                                           | Installation Summary          |
| Tools       | 5                                                             |       |                                                                  |   |                                                           | Milestone XProtect<br>Upgrade |
| *           | API Server<br>Not installed<br>Latest: 1.2.24047.1            |       | Logging Server<br>Not Installed<br>Latest: 3.4.24119.04          |   | OPC Tag Database<br>Installed: 2.7.24228.03<br>Latest     |                               |
| 0<br>Data   | Not installed<br>Latest: 3.4.24119.04                         |       |                                                                  |   |                                                           |                               |
| *           | Actail ATLAS<br>Not Installed<br>Latest: 1.7.24165.1          |       | Advanced Network Devices<br>Not installed<br>Latest: 1.5.20332.2 | - | AiRISTA Flow RTLS<br>Not installed<br>Latest: 2.6.24082.1 |                               |
| 22          | Ascom Telligence                                              |       | Avigilon Control Center                                          |   | BACnet                                                    |                               |
|             |                                                               |       | Not Installed                                                    |   | Not Installed                                             | View EULA                     |
| Installatio | on Directory: C:\Program Files (x86)\IPF                      | usion |                                                                  |   |                                                           | Install                       |

**IPFusion** and **Milestone XProtect** will now be installed onto the Workstation. You can now configure **IPFusion** to connect to a **Milestone XProtect System**.

NSTALLER

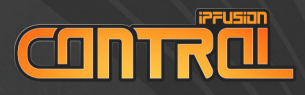

### **IPFusion Licensing**

All instances of Runtime will require a license. While Designer does not require a license, it is recommended to prevent warnings. Ensure that licenses are acquired for each Workstation you want to run Runtime.

### 1. Open IPFusion License Manager.

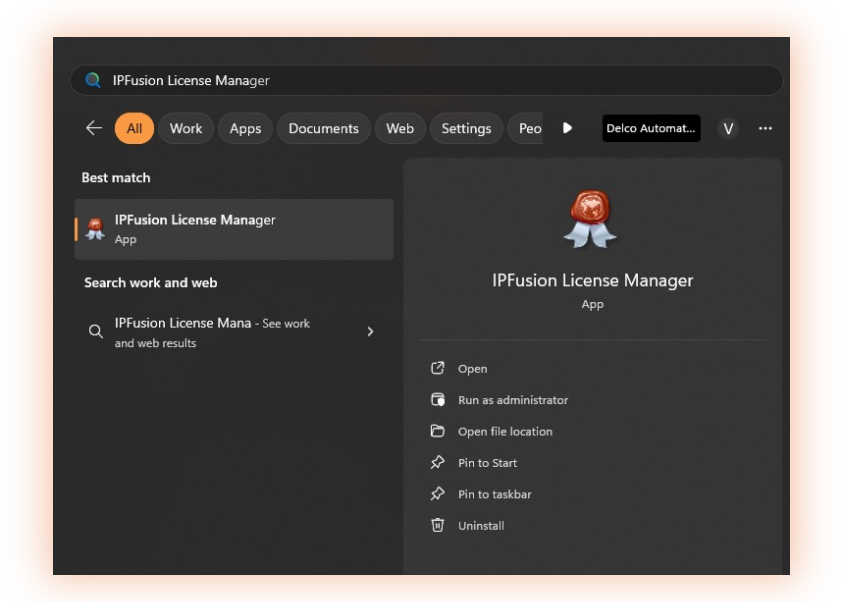

2. Click **Generate License Request File** to generate a *.keyreq* file. Save the file to a secure location.

| License N | lanager                       | × |
|-----------|-------------------------------|---|
|           | Generate License Request File |   |
|           | Import License Request        |   |
|           | Gose                          |   |
|           |                               |   |

LICENSING

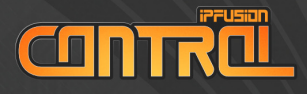

### 3. Go to the IPFusion Partner Portal at partner.ipfusion.ca.

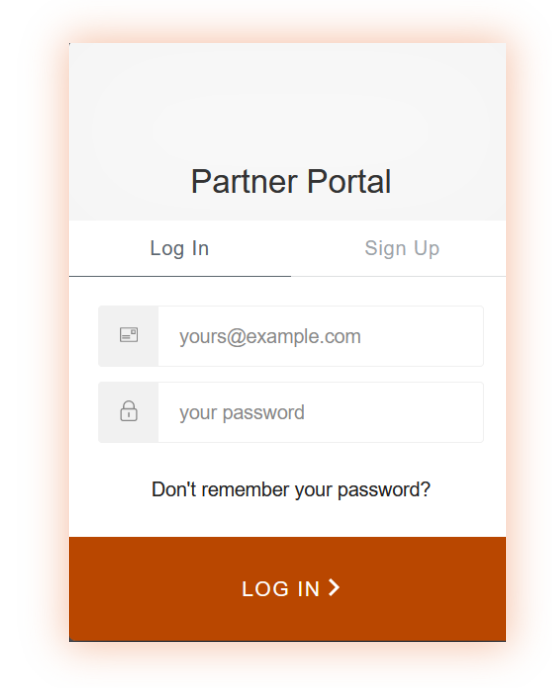

- 4. Log in.
- 5. Navigate to Request a License.

### 陀 🛛 IPFusion Partner Portal 🛛 Sales 🗝 Support 🗝

### WELCOME

CENSING

We have been creating complex integrations since the 1990's, for customers in a wide range of markets. In 2012, we redesigned our platform create an automation and systems integration solution that would provide unparalleled flexibility and reliability for customers.

With that redesign, IPFusion<sup>®</sup> was born.

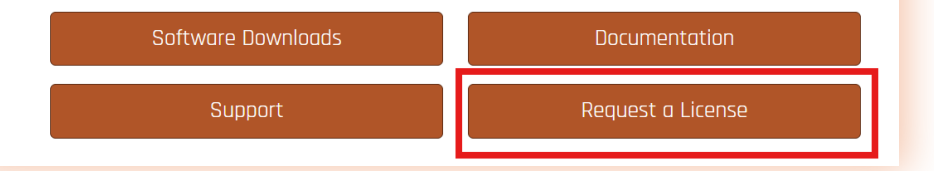

WWW.IPFUSION.CA/CONTROL

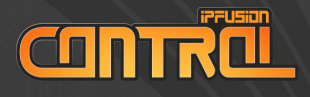

- 6. In the **End User** section, fill in the information for the organization who will be using the IPFusion installation.
  - a. Name The name of the organization who is using the IPFusion installation.
  - b. Site The location where the IPFusion Control installation will be. This can be an address or institutional name.
  - c. Contact Name The name of your project manager for the site.
  - d. **Contact Phone** The phone number for the institution. It is usually recommended to use the institution's main line.
  - e. **Contact Note** Further information for the contact. For example, they may leave alternative contact information.

### End User

Name

Municipality of Springfield

Contact Name

Bill Smith

Site

City Hall

Contact Phone

888-111-1111

### Contact Note

If I am unable to answer the above phone number, you can contact me at 888-222-2222.

LICENSING

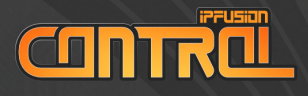

- 7. In the **Partner** section, fill in the following:
  - a. Partner Name The reseller for this IPFusion installation.
  - Project Number The partner will have a number specific to the project.
  - c. **Purchase Order** The partner will have a purchase order for the project.
  - d. **Partner Note** Any further information about the partner.

| Partner                   |                       |                |  |
|---------------------------|-----------------------|----------------|--|
| Name                      | Project (e.g. Number) | Purchase Order |  |
| Acme Corp.                | 22222                 | 333333         |  |
| Partner Note              |                       |                |  |
| Ordered from the Springfi | eld location.         |                |  |
|                           |                       |                |  |

- 8. Fill in the **IPFusion Use** section with the following:
  - a. Number of Assets The maximum number of integrated system devices to be used.
  - b. Check all integrated systems that you intend to use for the project.
  - c. If there are systems you need to license which are not in the list, set **Other Systems** for the rest.

### **IPFusion Use**

Number of Assets

256

### Integrated Systems

Acuity nLight

- AppArmor Alert
- Bosch Security
- Deister Electronic ProxSafe
- □ Advanced Network Devices
- Ascom Telligence
- Cisco Unified Communications
- Douglas Lighting Dialog
- Airista Flow UVS
- Avigilon Control Center
- □ Control By Web
- Douglas Lighting WNP-2150

ICENSING

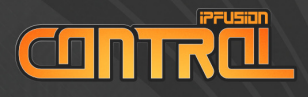

9. In License Type, select the Key Type Software.

| License Type          |   |
|-----------------------|---|
| Key Type              |   |
| Software              | • |
| License Req. File(s)  |   |
| Choose Files 10 files |   |

10. Click the **End User License Agreement** link to view the agreement. To complete the license submission, accept the license agreement and click **Submit**.

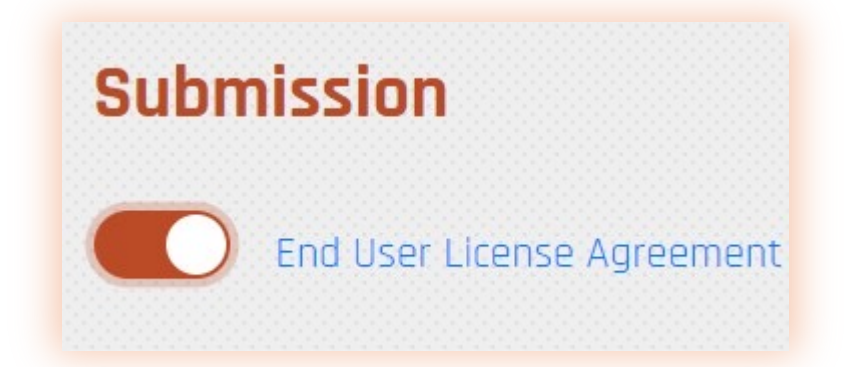

The license keys will be approved within 72 hours. Once your licenses are approved, open your license request submission and download the licenses.

LICENSING

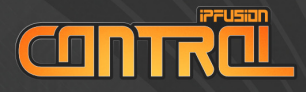

### IPFusion Control Configuration with Milestone Integration

In this section, we will configure a basic IPFusion project to callup cameras to a Milestone XProtect Smart Wall.

### PREREQUISITES

Before following the steps below, please ensure you have the following:

- Licensed Milestone XProtect System, 2017 R3 or newer
- Two video surveillance cameras setup in Milestone XProtect
- Milestone Server Credentials
- At least one Smart Wall configured with a Monitor

For information on how to acquire the prerequisites above, please see the following sections:

- Appendix A: Configuring Authentication with Milestone XProtect
- Appendix B: Find Milestone GUID
- Appendix C: Find Milestone Monitor ID
- Appendix D: Find Milestone Tile ID

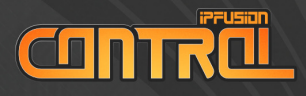

### **Creating a New Project**

- 1. Launch IPFusion Designer.
- 2. In the Start Page, click New Project...

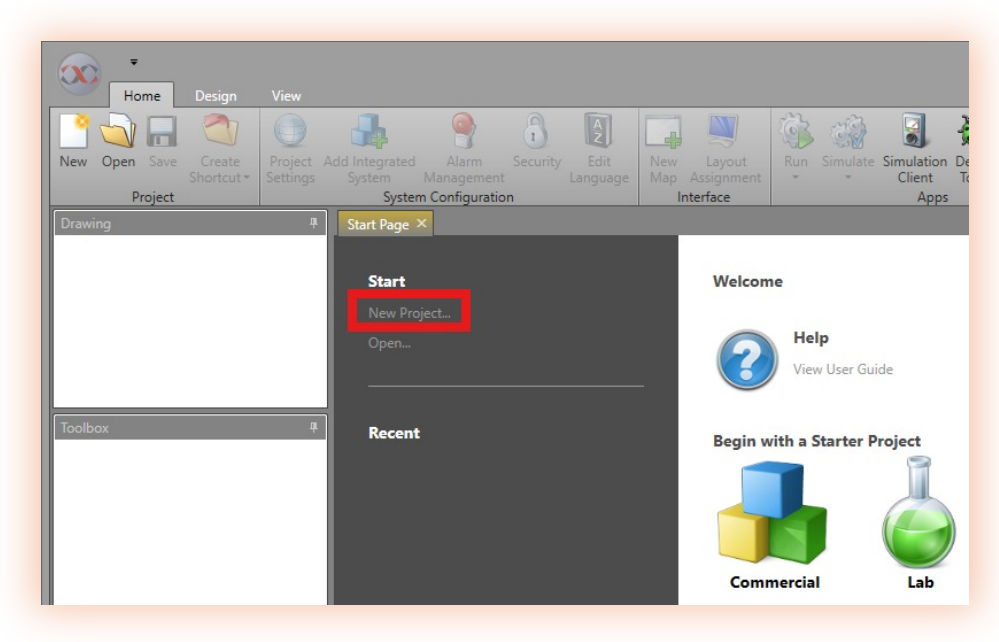

3. Give the project a name and a location. Then, click **Next**.

| New Project Wizard | ×                                                                                    |
|--------------------|--------------------------------------------------------------------------------------|
|                    | Create New Project                                                                   |
| General            | General Settings<br>Please enter the name of your project and celect a cave location |
| Workstations       | Project Name: MilestoneDemo                                                          |
| Display Layouts    | Location: C\/PFusion\Projects\MilestoneDemo                                          |
| Maps               |                                                                                      |
| Integrated Systems |                                                                                      |
|                    |                                                                                      |
|                    |                                                                                      |
|                    |                                                                                      |
|                    | Next >                                                                               |

**NEW PROJECT** 

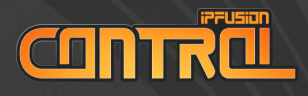

 Ensure the project has at least one workstation and give it a Host Address of 127.0.0.1. Then, click Next.

| New Project Wizard |                  |               | ×        |
|--------------------|------------------|---------------|----------|
|                    | Create New P     | Project       |          |
|                    | Workstation      |               |          |
| Workstations       | Description:     | Host Address: |          |
| Display Layouts    | NewWorkstation-0 | 127.0.0.1     |          |
| Maps               |                  |               |          |
| Integrated Systems |                  |               |          |
|                    |                  |               |          |
|                    |                  |               |          |
|                    | Add              |               | <b>_</b> |
|                    | Add Remove       | < Back        | Next >   |

 Leave the rest as their defaults/blank; Display Layouts, Maps, and Integrated Systems will be configured later. Click Next and then Finish to exit the New Project Wizard.

### CONFIGURING THE MILESTONE INTEGRATED SYSTEM

6. In the Project Explorer pane on the right, right click **Integrated Systems** and click **Add**.

| _ | Devices Evaluation (                                                                         |
|---|----------------------------------------------------------------------------------------------|
|   | Project explorer →                                                                           |
|   | Search                                                                                       |
|   | <ul> <li>✓ ● MilestoneDemo</li> <li>&gt; □ Resources</li> <li>✓ Ø Display Layouts</li> </ul> |
|   | <ul> <li>Display Layout-0</li> <li>Display Layout Items</li> <li>Maps</li> </ul>             |
|   | ☐ Map-0<br>▼                                                                                 |
|   |                                                                                              |
|   | Background Workflows                                                                         |

WWW.IPFUSION.CA/CONTROL

NEW PROJE

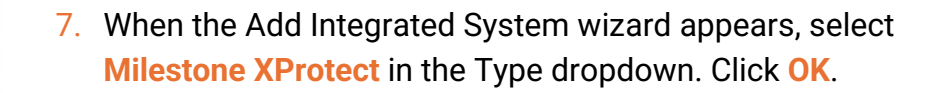

| Add Integ | rated System 🗙 🗙     |
|-----------|----------------------|
| Туре:     | Milestone XProtect * |
| Name:     | Milestone XProtect   |
|           | OK Cancel            |

8. Under General Settings, click **Communication** and enter your Milestone Server information. For more details, see Appendix A: Configuring Authentication with Milestone XProtect.

| <ul> <li>General Settings</li> </ul> | Communication Settings |            |
|--------------------------------------|------------------------|------------|
| General                              |                        |            |
| Communication Settings               | Driver Settings        |            |
| ✓ Status Tables                      |                        |            |
| Default Camera Statuses              | Server Address         | 192.0.2.1  |
| Default Input Statuses               | Username:              | Operator   |
| Default Output Statuses              |                        |            |
| Default System Statuses              | Password:              | •••••      |
| <ul> <li>Command Tables</li> </ul>   | Domain:                | MILE2023B3 |
| Default Camera Commands              |                        |            |
| Default PTZ Commands                 | Authentication Type:   | Windows 🔹  |
| Default Output Commands              | Reconnect Time         | 5000       |
| Default Input Commands               | -                      | •          |
| Default System Commands              |                        |            |
| <ul> <li>Advanced</li> </ul>         | Viewer Settings        |            |
| Data Servers                         |                        |            |
| Import/Export                        | Receive Timeout: 300   | 0 -        |
| Monitor Configuration                | Sending Timeout: 100   | 0          |
| Configure Joystick                   |                        |            |
|                                      | Receive video via Mu   | lticast    |
|                                      |                        |            |
|                                      | Maintain video aspec   | t ratio    |

NEW PROJECT

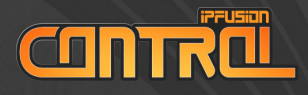

 Under Monitor Configuration, you must associate Milestone monitors with workstations. Select a workstation to configure. Click Add to add a monitor.

| <ul> <li>General Settings<br/>General<br/>Communication Settings</li> <li>Status Tables<br/>Default Camera Statuses<br/>Default Output Statuses<br/>Default Output Statuses<br/>Default Camera Commands<br/>Default TZ Commands<br/>Default Input Commands<br/>Default System Commands<br/>Default System Commands</li> <li>Advanced<br/>Data Servers<br/>Import/Export</li> <li>Monitor Configuration<br/>Configure Joystick</li> </ul>                                                                                                    |                                    |                  | Configure Milestone XProtect In |
|----------------------------------------------------------------------------------------------------|------------------------------------|------------------|---------------------------------|
| General<br>Communication Settings                                                                                                    | ✓ General Settings                 | Workstations     | Configure Workstation           |
| Communication Settings<br>Status Tables<br>Default Camera Statuses<br>Default Output Statuses<br>Default Que Statuses<br>Default Command Statuses<br>Default Command Statuses<br>Default Commands<br>Default Output Commands<br>Default Output Commands<br>Default Input Commands<br>Default Input Commands<br>Default System Commands<br>Default System Commands<br>Setar System Commands<br>Default System Commands<br>Default System Commands<br>Default System Commands<br>Default System Commands<br>Default System Commands<br>Default System Commands<br>Default System Commands<br>Configure Joystick<br>Add Remove                                                                                                    | General                            |                  |                                 |
| <ul> <li>Status Tables         <ul> <li>Default Camera Statuses</li> <li>Default Dupt Statuses</li> <li>Default Output Statuses</li> <li>Default Camera Commands</li> <li>Default Camera Commands</li> <li>Default Camera Commands</li> <li>Default Camera Commands</li> <li>Default Camera Commands</li> <li>Default Camera Commands</li> <li>Default Commands</li> <li>Default System Commands</li> <li>Default System Comm</li></ul></li></ul>                                                                                                    | Communication Settings             | NewWorkstation-0 | Monitors                        |
| Default Camera Statuses<br>Default Input Statuses<br>Default System Statuses<br>Command Tables<br>Default Camera Commands<br>Default Camera Commands<br>Default Output Commands<br>Default System Commands<br>Default System Commands<br>Default System Commands<br>Default System Commands<br>Configuration<br>Configure Joystick                                                                                                    | ✓ Status Tables                    |                  | Arcot Commande Location Right   |
| Default liput Statuses<br>Default Output Statuses<br>Default Gutput Statuses<br>Default Camera Commands<br>Default Output Commands<br>Default Input Commands<br>Default Nystem Commands<br>Default System Commands<br>Pefault System Commands<br>Advanced<br>Data Servers<br>Import/Export<br>Monitor Configuration<br>Configure Joystick                                                                                                    | Default Camera Statuses            |                  | Asset Commands Location: Right  |
| Default Output Statuses<br>Default System Statuses<br>Command Tables<br>Default Commands<br>Default Output Commands<br>Default Input Commands<br>Default System Commands<br>Default System Commands<br>Sefault System Commands<br>Default System Commands<br>Configure Joystick<br>Add Remove                                                                                                    | Default Input Statuses             |                  | Asset Command Alignment: Top    |
| Default System Statuses         Command Tables         Default Camera Commands         Default PTZ Commands         Default Victure Commands         Default System Commands         Default System Commands         Default System Commands         Default System Commands         Default System Commands         Default System Commands         Default System Commands         Default System Commands         Nontor Configuration         Configure Joystick                                                                                                    | Default Output Statuses            |                  | Maniput                         |
| <ul> <li>Command Tables         <ul> <li>Default Camera Commands</li> <li>Default DTZ Commands</li> <li>Default Duptu Commands</li> <li>Default System Commands</li> <li>Default System Commands</li> </ul> </li> <li>Advanced         <ul> <li>Data Servers</li> <li>Import/Export</li> <li>Monitor Configuration</li> <li>Configure Joystick</li> </ul> </li> </ul>                                                                                                    | Default System Statuses            |                  | Monitor I                       |
| Default PTZ Commands<br>Default PTZ Commands<br>Default Input Commands<br>Default Nystem Commands<br>Pefault System Commands<br>• Advanced<br>Data Servers<br>Import/Export<br>Monitor Configuration<br>Configure Joystick                                                                                                    | <ul> <li>Command Tables</li> </ul> |                  |                                 |
| Default PTZ Commands<br>Default Output Commands<br>Default Input Commands<br>Default System Commands<br>Advanced<br>Data Servers<br>Import/Skport<br>Monitor Configuration<br>Configure Joystick<br>Add Remove                                                                                                    | Default Camera Commands            |                  |                                 |
| Default Output Commands<br>Default Input Commands<br>Default System Commands<br>Advanced<br>Data Servers<br>Import/Export<br>Monitor Configuration<br>Configure Joystick                                                                                                    | Default PTZ Commands               |                  |                                 |
| Default Input Commands<br>Default System Commands<br>Advanced<br>Data Servers<br>Import/Export<br>Monitor Configuration<br>Configure Joystick<br>Add Remove                                                                                                    | Default Output Commands            |                  |                                 |
| Default System Commands<br>➤ Advanced<br>Data Servers<br>Import/Export<br>Monitor Configuration<br>Configure Joystick<br>Add Remove                                                                                                    | Default Input Commands             |                  |                                 |
| <ul> <li>Advanced         Data Servers         Import/Export         Monitor Configuration         Configure Joystick         Add         Remove         Add         Remove         Add         Add         Remove         Add         Add         Add</li></ul> | Default System Commands            |                  |                                 |
| Data Servers<br>Import/Export<br>Monitor Configuration<br>Configure Joystick<br>Add Remove                                                                                                    | <ul> <li>Advanced</li> </ul>       |                  |                                 |
| Import/Export<br>Monitor Configuration<br>Configure Joystick<br>Add Remove                                                                                                    | Data Servers                       |                  |                                 |
| Monitor Configuration<br>Configure Joystick<br>Add Remove                                                                                                    | Import/Export                      |                  |                                 |
| Configure Joystick Add Remove                                                                                                    | Monitor Configuration              |                  |                                 |
| Add Remove                                                                                                    | Configure Joystick                 |                  |                                 |
| Add Remove                                                                                                    |                                    |                  |                                 |
| Add Remove                                                                                                    |                                    |                  |                                 |
| Add Remove                                                                                                    |                                    |                  |                                 |
| Add Remove                                                                                                    |                                    |                  |                                 |
| Add Remove                                                                                                    |                                    |                  |                                 |
| Add Remove                                                                                                    |                                    |                  |                                 |
| Add Remove                                                                                                    |                                    |                  |                                 |
| Add Remove                                                                                                    |                                    |                  |                                 |
| Add Remove                                                                                                    |                                    |                  |                                 |
| Add                                                                                                    |                                    |                  |                                 |
| Add Remove                                                                                                    |                                    |                  |                                 |
| Add Remove                                                                                                    |                                    |                  |                                 |
|                                                                                                    |                                    |                  | Add Remove                      |
|                                                                                                    |                                    |                  |                                 |
| Configure Layout                                                                                                    |                                    |                  | Configure Layout                |

10. In the Monitor Layout pane, fill in the **Identifier** and **Layout** fields to match the Monitor ID and layout respectively. Set the **Monitor Type** to **Native** (Milestone Smart Client).

| Configure Workstation            |                |             |   |
|----------------------------------|----------------|-------------|---|
| Monitors                         | Monitor Layout |             |   |
| Asset Commands Location: Right • | Name:          | Monitor 1   |   |
| Asset Command Alignment: Top -   | Identifier:    | TestMonitor |   |
| Monitor 1                        | Layout:        | 1 X 1       | • |
|                                  | Monitor Type:  | Native      | * |
|                                  |                |             |   |

For more information on finding the Monitor ID, see Appendix B: Finding Milestone Monitor ID.

NEW PROJEC

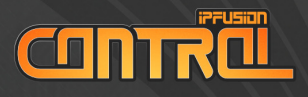

### ADDING ASSETS TO A MAP

11. Under Maps in the Project Explorer pane on the right, click the map that was generated during project creation.

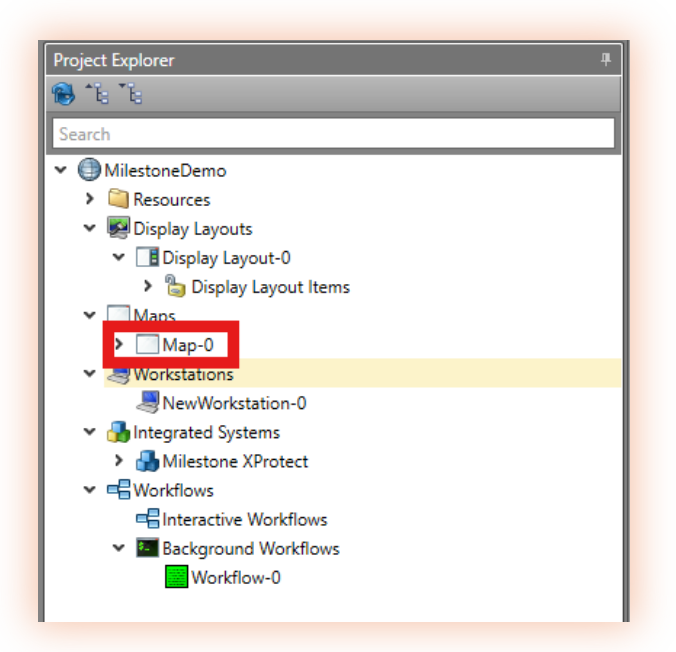

# NEW PROJECT

a. If no map was created, right click on Maps and click Add.

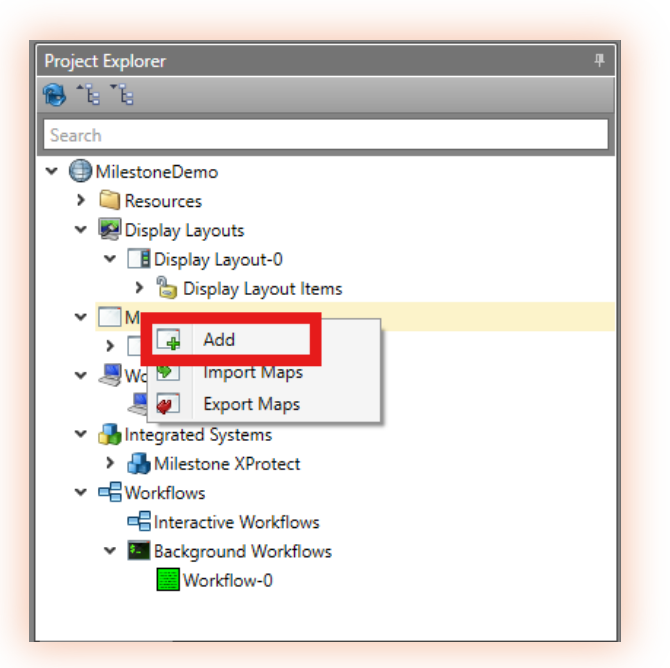

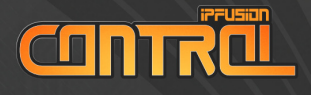

12. If a graphical floorplan is available, assign it to the map. In the Properties pane on the right, click the "..." button to the right of **Select a file**.

| ✓ Background               |                     |
|----------------------------|---------------------|
| Background Color           | •                   |
| Display                    | Uniform 🔹           |
| Image Horizontal Alignment | Left                |
| Image Vertical Alignment   | Тор                 |
| Select a file              | Demo Background.png |
| <b>∨</b> Мар               |                     |
| File Name                  | Map-0.scm           |
| Full Path                  | Map-0.scm           |
| ID                         | Map-0               |
| Navigation Button Caption  | Map-0               |
| Title                      | Map-0               |
| ✓ Size                     |                     |
| Height                     | 860                 |
| Width                      | 1750                |

13. From the Toolbox pane on the left, drag two camera Assets onto the Map.

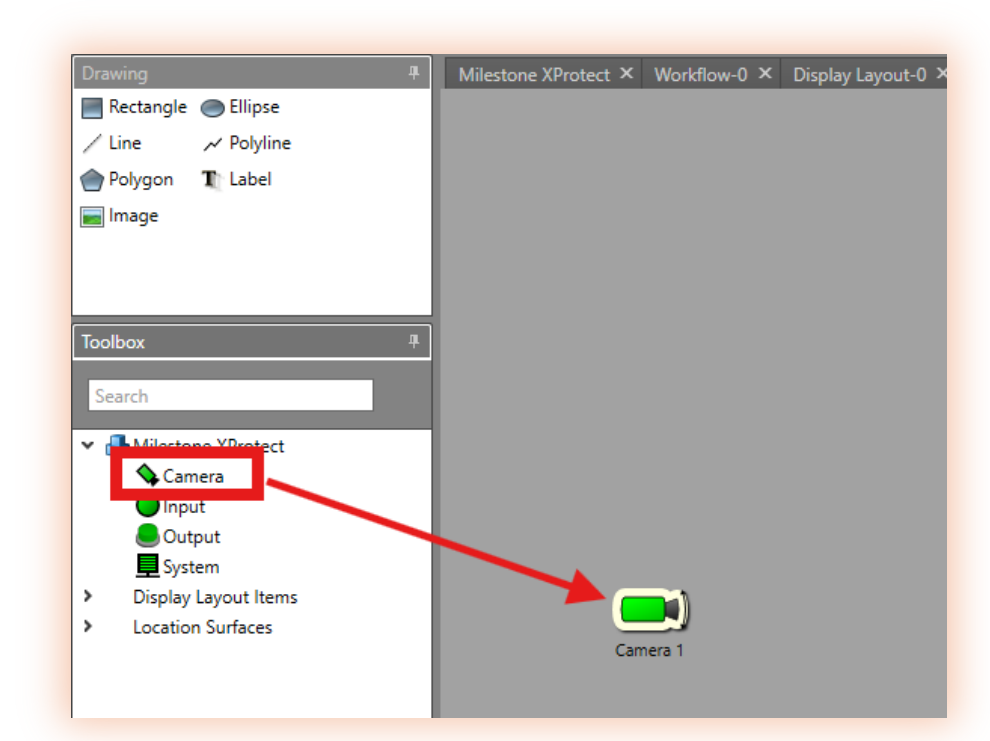

NEW PROJECT

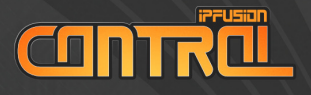

14. Select the camera icon and enter a valid Milestone GUID and a caption. To obtain GUID, see Appendix C: Finding Milestone GUID

| Search                                                   |                                                   |      |
|----------------------------------------------------------|---------------------------------------------------|------|
| ✓ Asset Settings                                         |                                                   | (    |
| Asset ID                                                 | 2                                                 |      |
| Asset Type                                               | Camera                                            |      |
| Command Table                                            | Default Camera Commands                           |      |
| Custom Properties                                        |                                                   |      |
| Joystick Control                                         | V                                                 |      |
| المراجع المراجع                                          |                                                   |      |
| Milestone Guid                                           | !b-e97e-4c9b-9546-70c0b436                        | 51ce |
| Status lable                                             | Default Camera Statuses                           | _    |
| Stream Guid                                              |                                                   |      |
| ✓ Camera Callups                                         |                                                   |      |
|                                                          |                                                   |      |
| Camera Callups                                           | Camera Callups                                    | 0    |
| Camera Callups                                           | Camera Callups                                    | 0    |
| Camera Callups<br>Cantion<br>Caption                     | Camera Callups<br>Camera 1                        | 0    |
| Camera Callups Caption Caption Font                      | Camera Callups<br>Camera 1<br>Segoe UI,11pt,Black | 0    |
| Camera Callups Caption Caption Font Is Caption Displayed | Camera Callups<br>Camera 1<br>Segoe Ul,11pt,Black | 0    |

15. Save the project by pressing Ctrl + S. Alternatively, you can press the Save button in the Home tab in the ribbon menu.

| ₩ For    | me Desig            | n View                      |                          |                     |          |                  |            |                      |
|----------|---------------------|-----------------------------|--------------------------|---------------------|----------|------------------|------------|----------------------|
|          |                     |                             |                          | 9                   | 1        | R                | <b>F</b>   |                      |
| New Oper | Save Crea<br>Shortc | te Project<br>ut • Settings | Add Integrated<br>System | Alarm<br>Management | Security | Edit<br>Language | New<br>Map | Layout<br>Assignment |
| Pr       | oject               |                             | System                   | n Configuratio      | n        |                  | Ir         | nterface             |

16. Launch Runtime to test the project and verify the connection to the Milestone server and cameras. In the Home tab in the ribbon menu, click Run.

|                                          |                                           | 2.60.24229.0                           | )1 - Milestone     | Demo-Licensed t | o Vince Ruiz +13        | 0636108 |
|------------------------------------------|-------------------------------------------|----------------------------------------|--------------------|-----------------|-------------------------|---------|
|                                          | ] 🛒 🚳 (                                   | a 🛛 🕁                                  | 3                  |                 |                         |         |
| m Security Edit New<br>ment Language Map | v Layout Run Si<br>Assignmen <del>-</del> | ulate Simulation Debug<br>Client Tools | Publish<br>Project |                 | Project Repo<br>Browser |         |
| uration                                  | Interface                                 | Apps                                   | Publication        | Ver             | rsion Control           |         |

NEW PROJECT

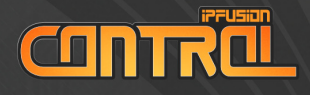

17. Once the project loads in Runtime, the camera icon should turn either Green (representing a Normal state) or Red (representing a Recording state).

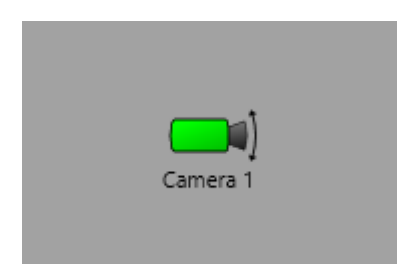

If the camera icon is any other color (i.e. purple), refer to Appendix E: Troubleshooting Milestone Connectivity.

### **CONFIGURING A CAMERA CALLUP WORKFLOW**

Next, add logic that will call up the camera to the Milestone Monitor when a button is pressed. In IPFusion, logic is defined through graphical flowcharts called Workflows.

18. Close Runtime by pressing Alt + F4 on your keyboard.

19. In Designer, return to the map configuration.

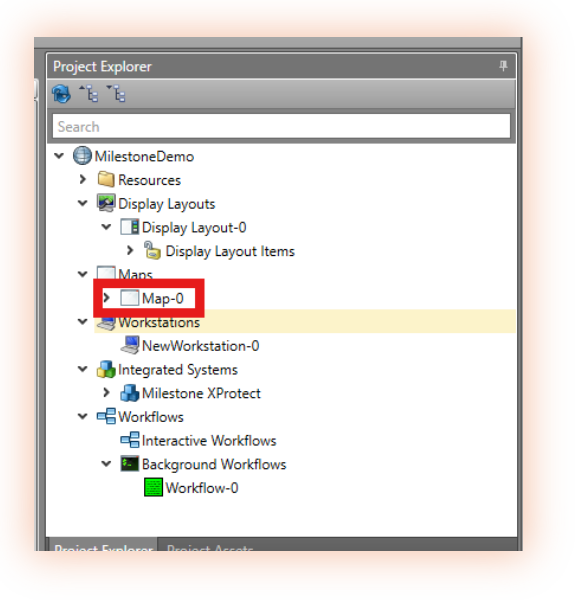

- ROJ -

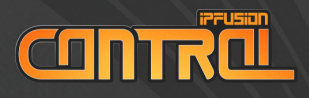

20. In the Toolbox on the left, expand Display Layout Items and drag a **Button** onto the map.

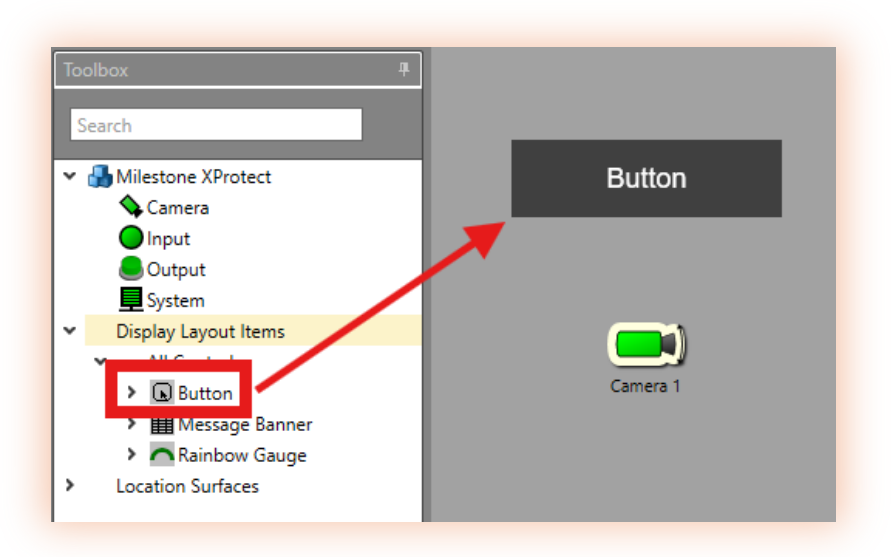

21. Under Workflows in the Project Explorer pane on the right, right click **Background Workflows** and click **Add**.

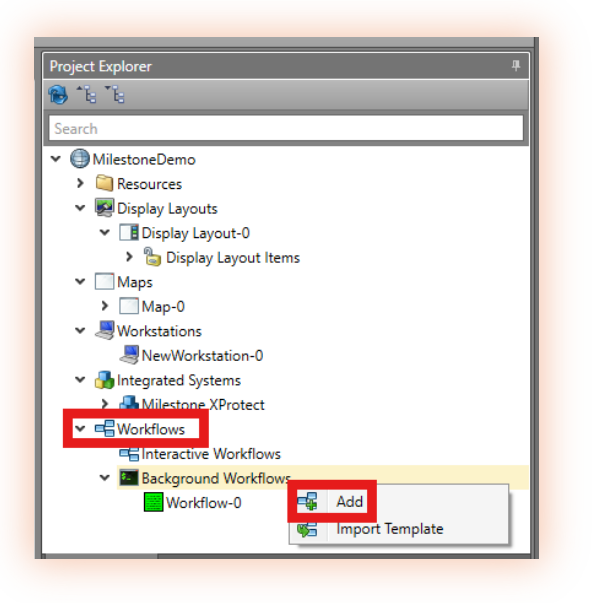

First, add a trigger that executes this workflow when the button is pressed.

NEW PROJECT

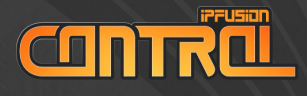

22. Double click the green **Start block** and click **Add** at the bottom.

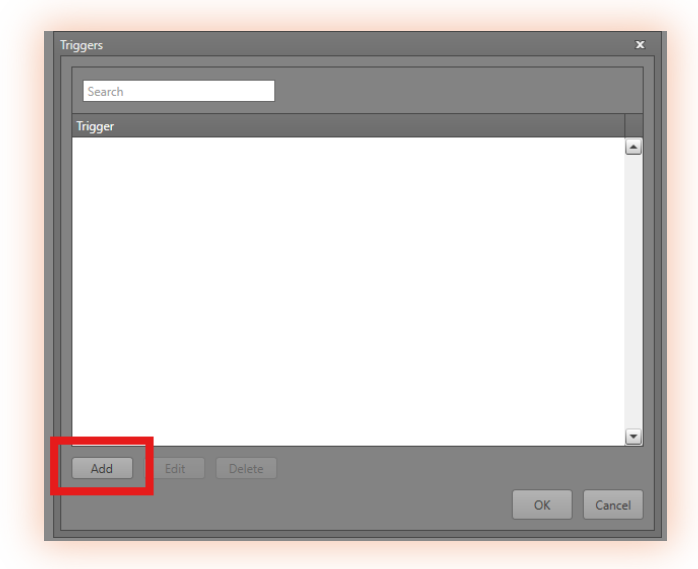

23. Expand Maps > {Map name} and left click Button. In the Events pane on the right, select the option titled On Click. By adding this trigger, IPFusion will execute the workflow whenever the button is clicked. Press OK at the bottom.

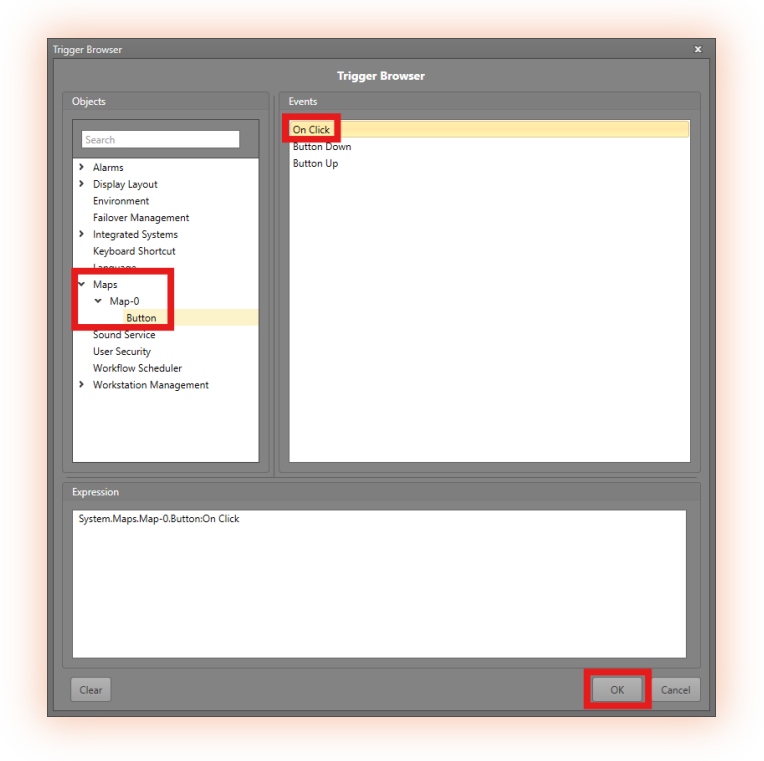

**NEW PROJECT** 

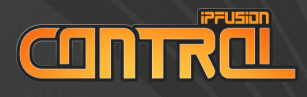

Next, add an action block that will call up the camera to the Smart Wall.

24. From the Toolbox pane on the left, drag an Action block onto the workflow. Connect the bottom of the Start block to the top of the Action block, and the bottom of the Action block to the top of the Stop block.

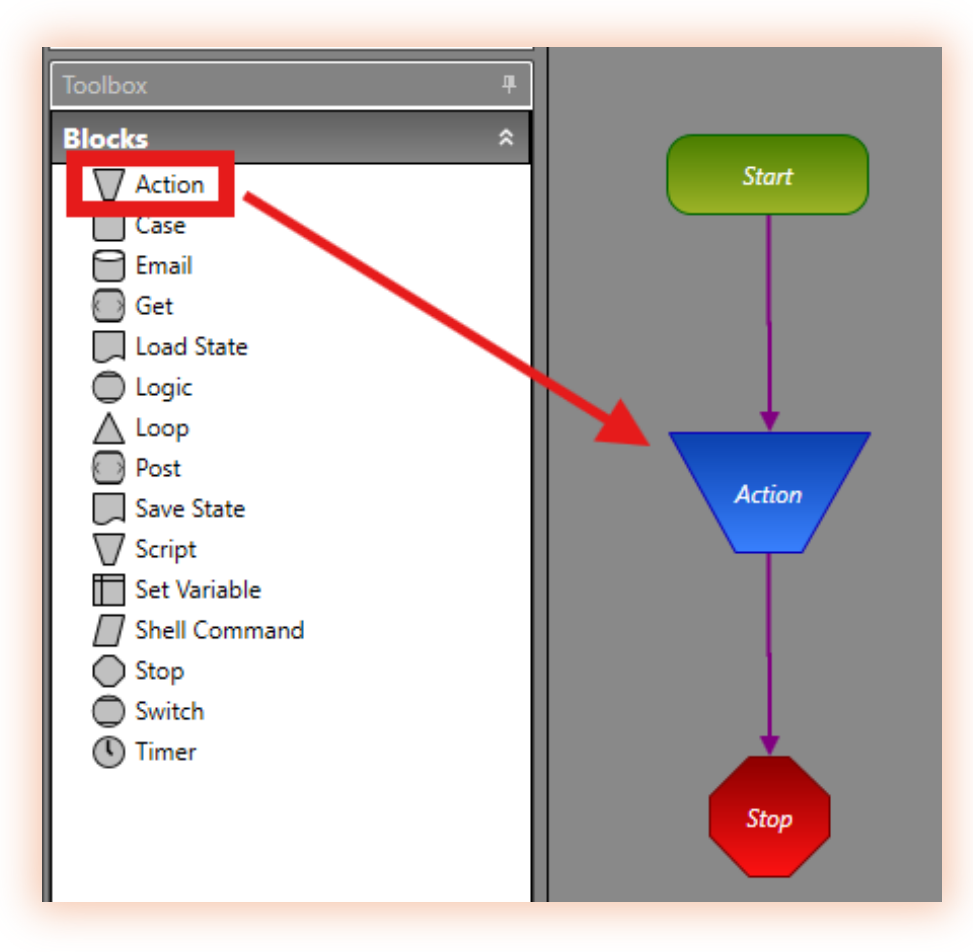

25. Double click the Action block to open the Action Browser.

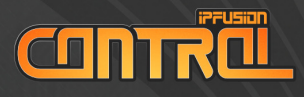

26. Expand Integrated Systems and left click on Milestone XProtect. Then, in the Commands pane on the right, click Callup Live Camera to Milestone Monitor

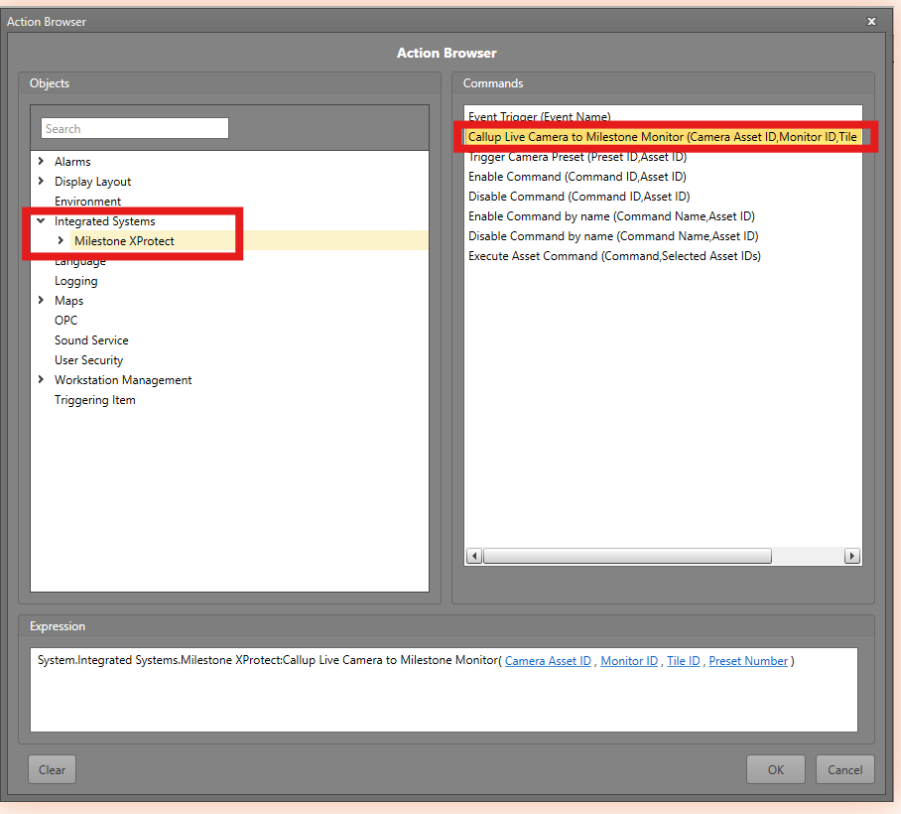

27. In the Expression pane at the bottom, we will replace the blue highlighted information with our Milestone information. Left click **Camera Asset ID**.

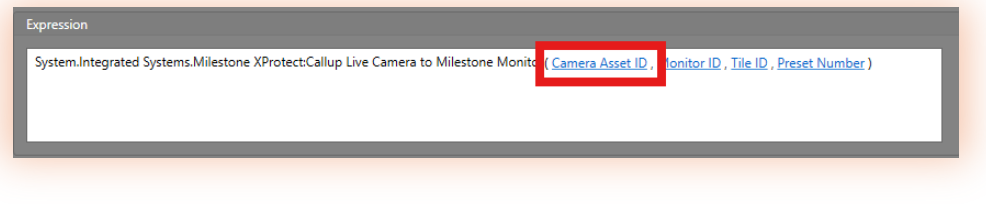

2. Expre Syst

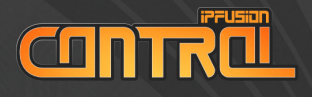

### 28. Click the **camera** and click **OK**.

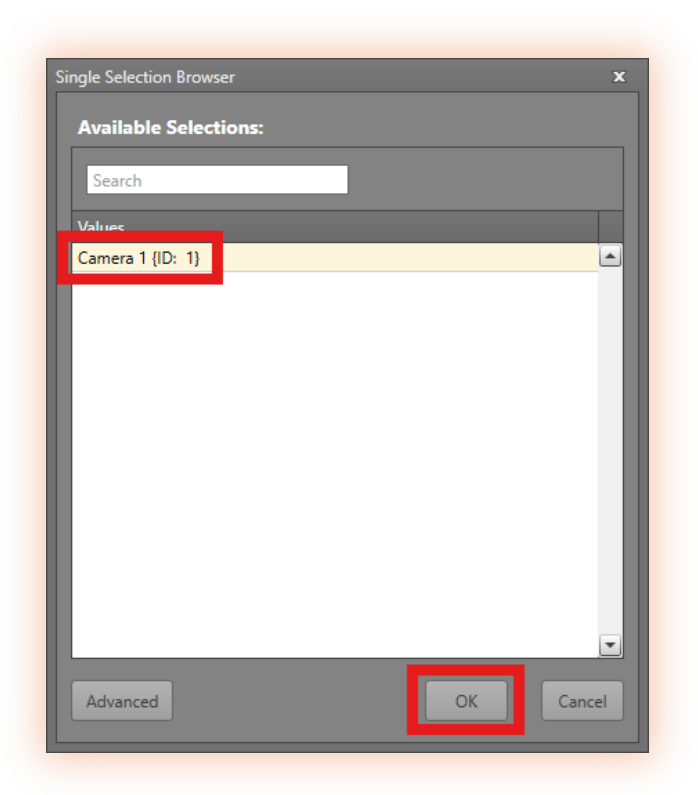

### 29. Left click Monitor ID in the Expression pane at the bottom.

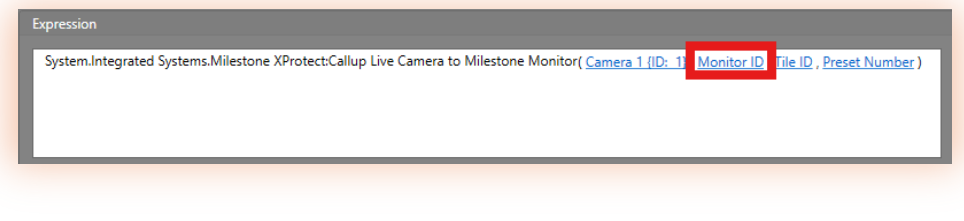

### 30. Click Advanced

PROJE

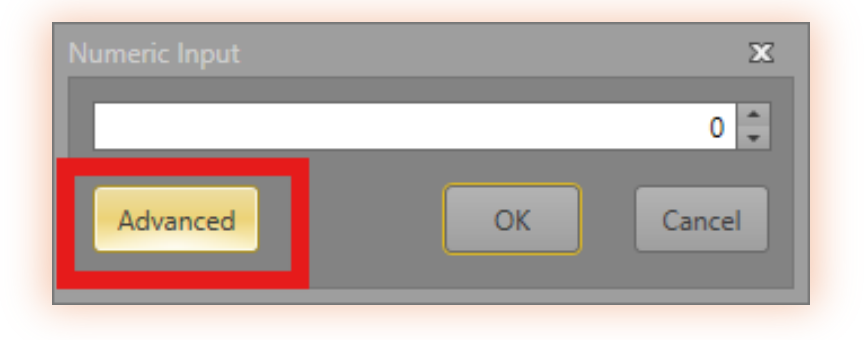

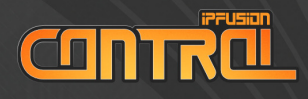

31. In the Constants group on the right, click String and in the text field at the bottom, type in a valid Milestone Monitor ID. For more information on finding the Milestone Monitor ID, see Appendix B: Finding Milestone Monitor ID. Press OK at the bottom.

| Triggering Item           | Constants<br>String Integer<br>Time Date |
|---------------------------|------------------------------------------|
| Expression<br>TestMonitor | Add<br>Clear<br>Delete                   |
| Simple                    | OK Cancel                                |

### 32. In the Expression pane at the bottom, click **Tile ID**.

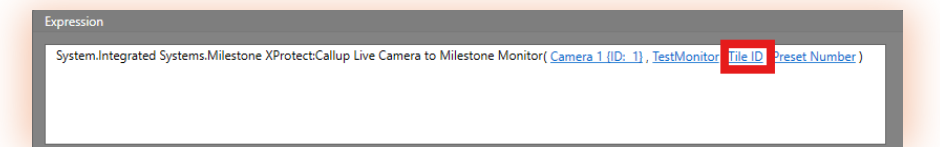

33. In the User Input field, enter the value 1 (or any valid Tile ID). For more information on finding Milestone Tile ID, see Appendix D: Finding Milestone Tile ID. Press OK.

| ОК | Cancel |
|----|--------|
|    | ОК     |

34. The Preset Number is an optional field. Leave it blank.

**PROJE** EV

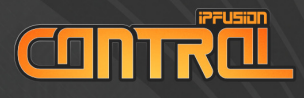

PROJE

NEW

### 35. At the bottom of the Action Browser, click OK.

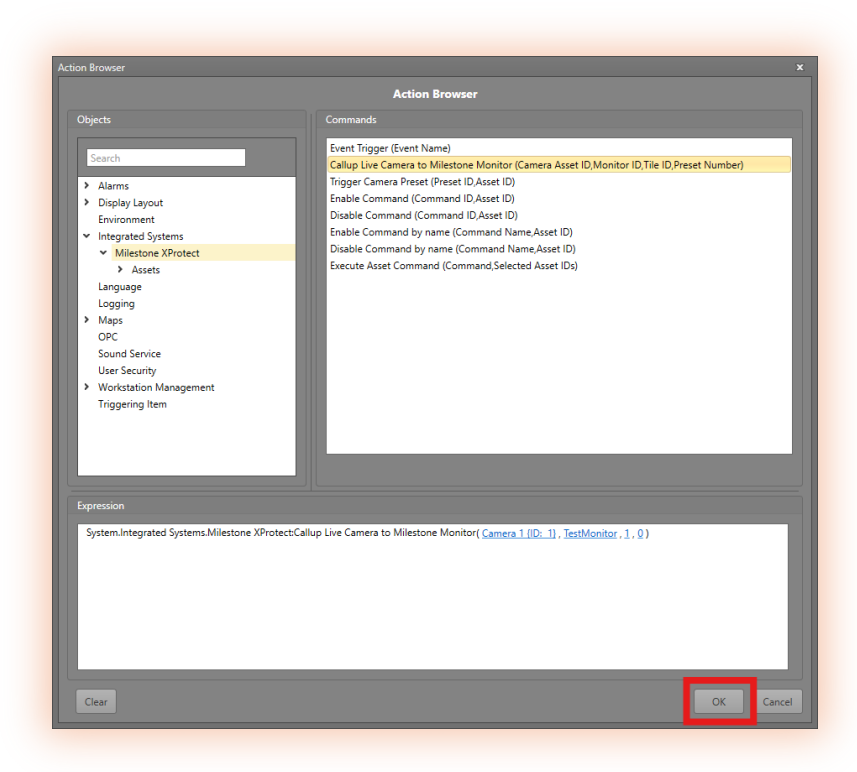

### 36. Save the project and start Runtime.

37. Once the project loads in Runtime, click the button we created in step 20. The camera should be called up to the Milestone XProtect Smart Wall. If not, ensure all steps have been followed and refer to Appendix E: Troubleshooting Milestone Connectivity if needed.

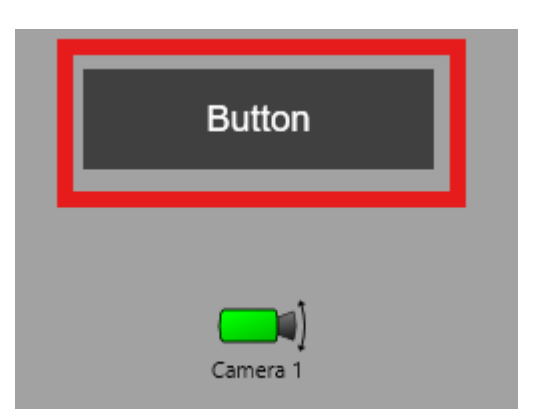

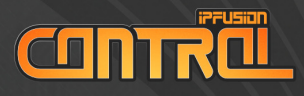

X N N N N

### Appendix A: Configuring Authentication with Milestone XProtect

Milestone XProtect has two authentication methods: Basic and Windows authentication. When setting up Milestone XProtect, it is important to understand the difference between the two methods and choose the right one.

### WINDOWS AUTHENTICATION

Users using Windows authentication use their Windows login credentials, which are created and administered, usually by domain administrators, through Active Directory. It is a directory service implemented by Microsoft for Windows domain networks. Organizations will typically choose this authentication method.

### **BASIC AUTHENTICATION**

Basic users are user accounts that you create directly in Milestone XProtect. The major difference is that while Windows users are created through Active Directory and are not exclusive for use in Milestone XProtect, Basic users are dedicated user accounts exclusively for Milestone XProtect. If the Milestone XProtect system does not have access to Active Directory, Basic authentication is the right method to choose.

 In Milestone XProtect Management Client, expand Security > Basic Users.

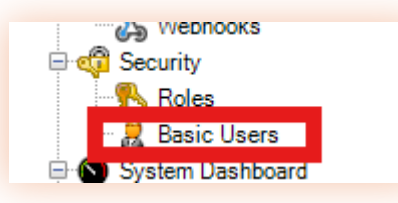

nts th ajor di l throu estone cclusiv ystem nentica lanage webnoo webnoo surity Roles Basic Us

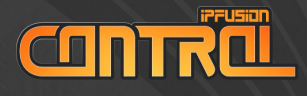

### 2. Right-click Basic Users and click Create Basic User.

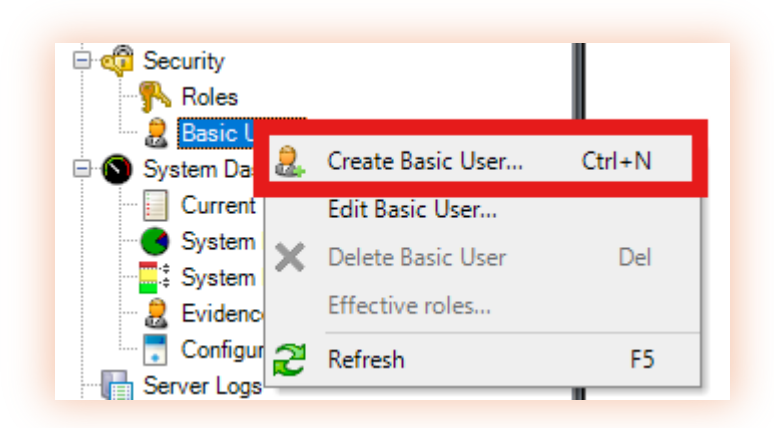

 Specify a User Name and a Password. Repeat the password to ensure it is entered correctly. Also, specify if the basic user should change password on next login. Milestone recommends selecting the check box so that basic users can specify their own passwords when they log in for the first time. Ensure the Status is set to Enabled.

| User name:                                                                 |                               |   |
|----------------------------------------------------------------------------|-------------------------------|---|
|                                                                            |                               | 1 |
|                                                                            |                               |   |
| Description:                                                               |                               | _ |
|                                                                            | ^                             |   |
|                                                                            |                               |   |
|                                                                            |                               |   |
|                                                                            | ~                             |   |
|                                                                            |                               | _ |
|                                                                            |                               |   |
| Password:                                                                  |                               | _ |
| Password:                                                                  |                               | ] |
| Password:<br>Repeat password:                                              |                               | ] |
| Password:<br>Repeat password:                                              |                               |   |
| Password:<br>Repeat password:                                              | change password on next login |   |
| Password: Repeat password: Force Basic User to Status:                     | change password on next login |   |
| Password:<br>Repeat password:<br>Force Basic User to<br>Status:<br>Enabled | change password on next login |   |
| Password: Repeat password: Force Basic User to Status: Enabled             | change password on next login |   |
| Password:  Repeat password:  Force Basic User to  Status: Enabled          | change password on next login |   |

4. Press **OK** to complete Basic User setup.

**APPENDIX A** 

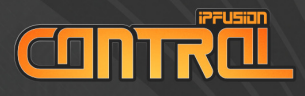

X N N

### Appendix B: Finding Milestone Monitor ID

To send camera callups to a Milestone monitor, the monitor ID is required. This is used both within the Milestone monitor configuration and the Callup Live Camera to Milestone Monitor Workflow command.

The camera callups made to Milestone will match the first instance containing the text for the monitor name. It is recommended to ensure all Milestone monitors have unique names to ensure the callup is sent to the expected monitor.

To find the ID for a Milestone monitor:

- 1. In the Milestone server, open the Milestone XProtect Management Client application.
- 2. In the **Overview/Site** pane, navigate to **Client > Smart Wall**.
- 3. Expand **Smart Wall Definitions**, then the Smart Wall group your monitor belongs to.
- 4. Select the monitor you wish to send callups to and note the configured **Name** value.

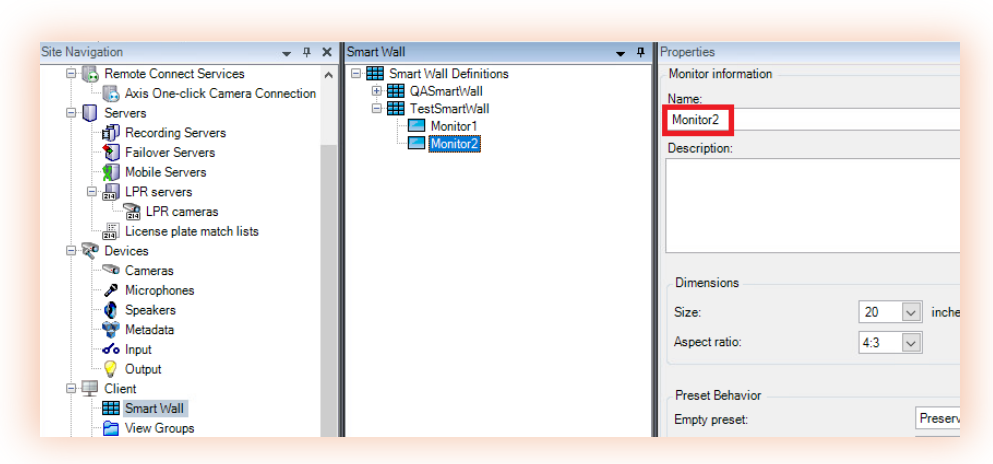

The monitor name value can be used as the Monitor ID in both the Monitor Configuration and Callup Live Camera to Milestone Monitor Workflow command in Designer. WWW.IPFUSION.CA/CONTROL

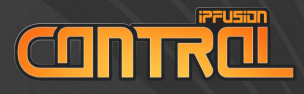

### Appendix C: Finding Milestone GUID

To connect a Milestone camera asset to the camera it represents, you will need its GUID (Globally Unique Identifier). This will allow you to interact with that Milestone camera.

To find the GUID for your Milestone camera, follow the steps below:

- 1. Open the Milestone Management Client.
- 2. Log in.

| Milestone<br>XProtect® Management Client 2023 R3                                                                                 | × |
|----------------------------------------------------------------------------------------------------|---|
| Computer:<br>mile2023r3  Authentication:<br>Windows authentication  Domain: MILE2023R3  User name:  Password:  Remember password |   |
| Sign in Close                                                                                                    |   |

**APPENDIX C** 

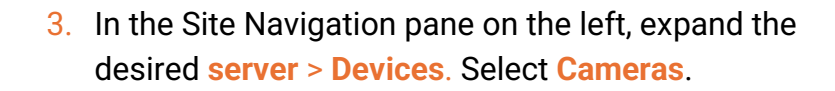

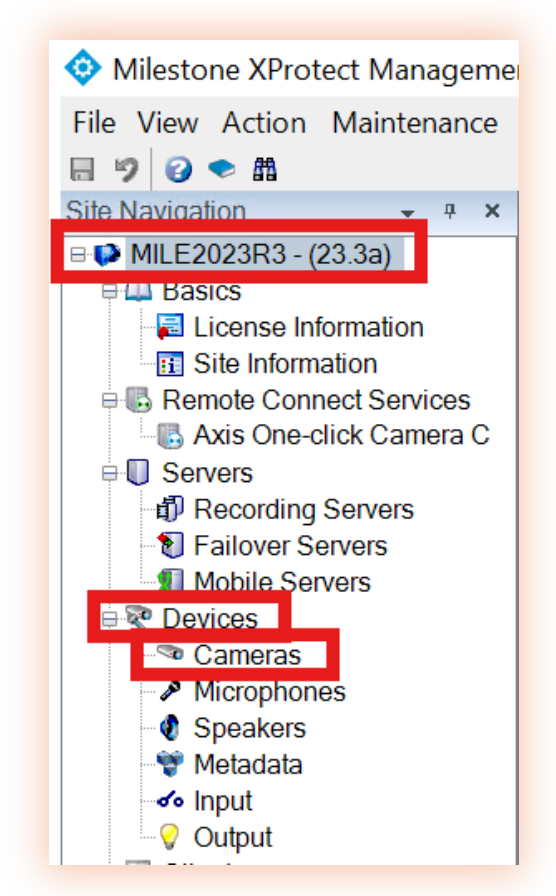

**APPENDIX C** 

 In the Devices pane, expand Cameras > {Desired Camera Group}

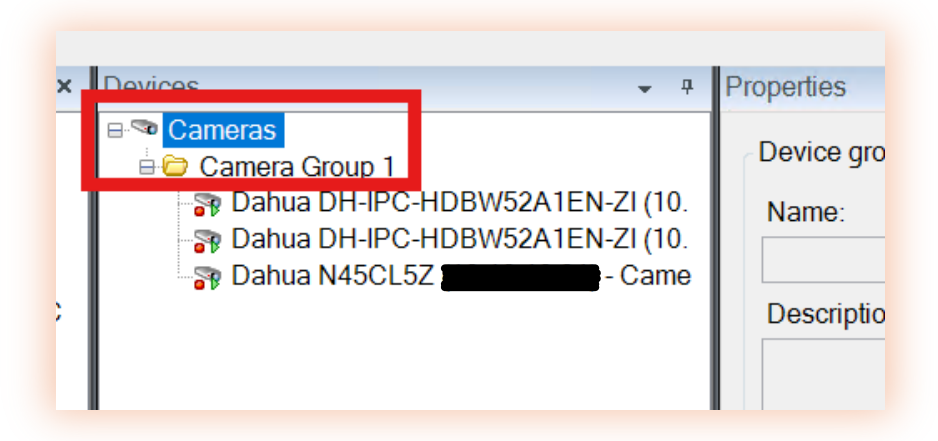

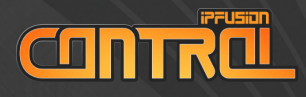

**APPENDIX C** 

5. Hold the **Ctrl key** and click the desired camera. At the bottom of the Properties pane, the GUID will be listed as **ID and primary table**.

| C Devices 🗸 🖓                                                                                                    | Properties                                                   |
|----------------------------------------------------------------------------------------------------|--------------------------------------------------------------|
| Cameras Camera Group 1 Camera Group 1 Dahua DH-IPC-HDBW52A1EN-ZI (10. Dahua DH-JPC-HDBW52A1EN-ZI (10. Camera Camera Came | Device information Name: Debug DH IPC HDBW5241EN 71 Compre 1 |
| Dahua Difeir Combewazartew-zi (10.                                                                                                    | Danua DH-IFC-HDDW3ZATEN-ZI                                   |
|                                                                                                    | Short name:                                                  |
|                                                                                                    |                                                              |
|                                                                                                    | Description:                                                 |
|                                                                                                    |                                                              |
|                                                                                                    | Hardware name:                                               |
|                                                                                                    | Dahua DH-IPC-HDBW52A1EN-ZI (                                 |
|                                                                                                    | Port number:                                                 |
|                                                                                                    | 1                                                            |
|                                                                                                    |                                                              |
|                                                                                                    | Positioning information                                      |
|                                                                                                    | GPS coordinates: Illustration:                               |
|                                                                                                    | North                                                        |
|                                                                                                    | Direction (a):                                               |
|                                                                                                    | 0 Degrees                                                    |
|                                                                                                    | Field of view (b):                                           |
|                                                                                                    | 0 Degrees                                                    |
|                                                                                                    | Depth (c):                                                   |
|                                                                                                    | 0 Feet V                                                     |
|                                                                                                    |                                                              |
|                                                                                                    | Preview position in browser                                  |
|                                                                                                    |                                                              |
|                                                                                                    | ID and primary table =                                       |
|                                                                                                    |                                                              |
| 1                                                                                                    |                                                              |

NOTE: GUIDs are case sensitive. Ensure that characters are properly cased.

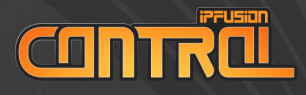

### Appendix D: Finding Milestone Tile ID

To send camera callups to a tile within Milestone monitor via a Workflow, the tile ID is required.

A quick way to find the ID for a Milestone tile:

- 1. In the Milestone server, open the Milestone XProtect Smart Client application.
- In the navigation pane on the left, expand Smart Wall > {Name of the Smart Wall}.

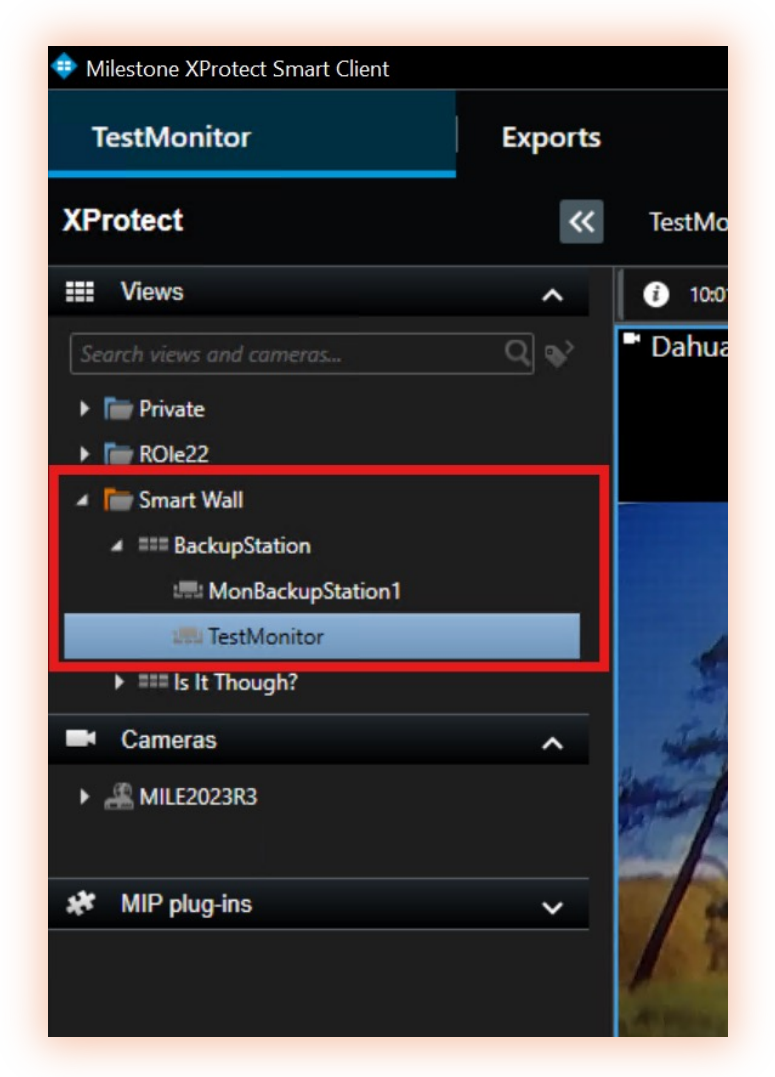

**APPENDIX D** 

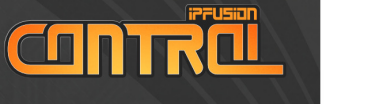

3. Right-click the monitor and hover over **Remove from** view.

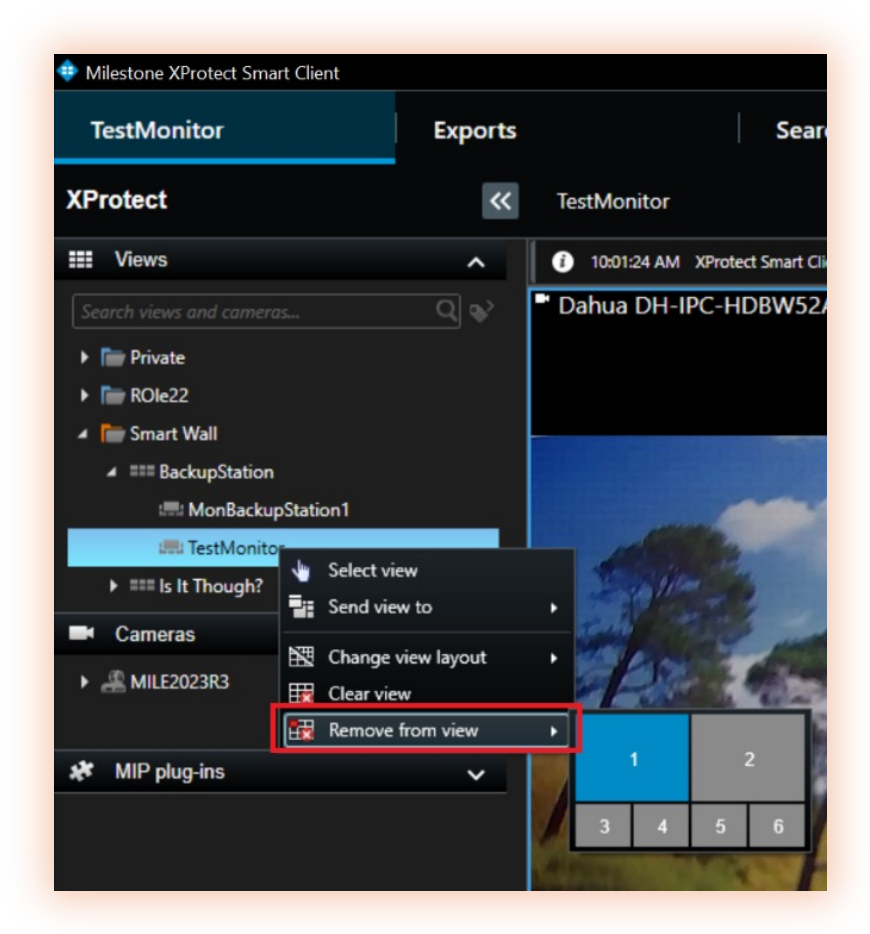

4. The layout with the tile IDs is displayed. Note the ID for the desired tile.

**APPENDIX D** 

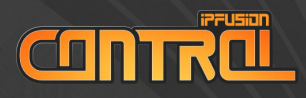

### Appendix E: Troubleshooting Milestone Connectivity

- 1. If Runtime is running, close it by pressing Alt + F4 on your keyboard.
- 2. Press the **Windows key** and type **services**. Click the **Services app** to open it.

| Q services                  |                                  |
|-----------------------------|----------------------------------|
| - All Work Apps Documents W | feb Settings Peo 🕨 Delco Automat |
| Best match                  |                                  |
| System                      | <b>Q</b>                         |
| Apps                        | Services<br><sub>System</sub>    |

3. Verify that the IPFusion – Milestone XProtect service is Running.

| Services (Local)                        |                               |             |         |              |             |
|-----------------------------------------|-------------------------------|-------------|---------|--------------|-------------|
| Select an item to view its description  | Name                          | Description | Statue  | Startup Tupe | Log On As   |
| select an item to view its description. | Name                          | Description | Status  | Startup type | Log OILAS   |
|                                         | 🍓 IPFusion - FFT CAMS         | Communic    | Running | Automatic    | Local Syste |
|                                         | 🖾 IPEusion - Logging Service  | Stores mess | Running | Automatic (  | Local Syste |
|                                         | IPFusion - Milestone XProtect | lommunic    | Running | Automatic    | Local Syste |

 If it is not running, click on the IPFusion – Milestone XProtect entry and in the pane on the left, click Start the service.

| Services (Local     | )          |                               |             |         |              |             |
|---------------------|------------|-------------------------------|-------------|---------|--------------|-------------|
| IPFusion - Mileston | e XProtect | Name                          | Description | Status  | Startup Type | Log On As   |
| Start the service   |            | IPFusion - FFT CAMS           | Communic    | Running | Automatic    | Local Syste |
|                     |            | IPFusion - Milestone XProtect | Communic    |         | Automatic    | Local Syste |

5. Start Runtime and verify that the asset states reflect a good connection.

**APPENDIX E** 

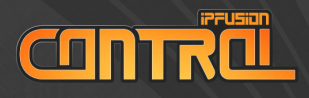

### **VERIFY MILESTONE CONFIGURATION IN IPFUSION**

Entering incorrect credentials, GUIDs, etc. will cause assets to reflect a purple "No Communication" state.

 In Designer, enter the Milestone XProtect Integrated Systems configuration. In the Project Explorer pane on the right, expand Integrated Systems, right click on Milestone XProtect integrated system, and click Configure.

| <ul> <li>It it</li> <li>Search</li> <li>MilestoneDemo</li> <li>Resources</li> <li>Display Layouts</li> <li>Display Layout-0</li> <li>Display Layout Items</li> <li>Maps</li> <li>Map-0</li> <li>Milestone XProtect</li> <li>Display Layout Items</li> <li>Workstations</li> <li>NewWorkstation-0</li> <li>Integrated Systems</li> <li>Milestone XProtect</li> <li>Integrated Systems</li> <li>Milestone XProtect</li> <li>Integrated Systems</li> <li>Milestone XProtect</li> <li>Integrated Systems</li> <li>Milestone XProtect</li> <li>Integrated Systems</li> </ul>                                                                                                    |
|----------------------------------------------------------------------------------------------------|
| Search  WilestoneDemo   Resources    Resources                                                                                                    |
|                                                                                                    |
| <ul> <li>Resources</li> <li>Display Layouts</li> <li>Display Layout-0</li> <li>Display Layout Items</li> <li>Maps</li> <li>Map-0</li> <li>Milestone XProtect</li> <li>Display Layout Items</li> <li>Workstations</li> <li>Networkstation-0</li> <li>Milestor</li> <li>Milestor</li> <li>Milestor</li> <li>Milestor</li> <li>Milestor</li> <li>Milestor</li> <li>Milestor</li> <li>Milestor</li> <li>Milestor</li> <li>Milestor</li> <li>Milestor</li> <li>Milestor</li> <li>Milestor</li> <li>Milestor</li> <li>Milestor</li> </ul>                                                                                                    |
| <ul> <li>Display Layouts</li> <li>Display Layout-0</li> <li>Display Layout Items</li> <li>Maps</li> <li>Map-0</li> <li>Milestone XProtect</li> <li>Display Layout Items</li> <li>Workstations</li> <li>Networkstation-0</li> <li>Integrated Systems</li> <li>Milestor</li> <li>Milestor</li> <li>Configure</li> </ul>                                                                                                    |
| <ul> <li>Display Layout-0</li> <li>Display Layout Items</li> <li>Maps</li> <li>Map-0</li> <li>Milestone XProtect</li> <li>Display Layout Items</li> <li>Workstations</li> <li>Networkstation-0</li> <li>Integrated Systems</li> <li>Milestor</li> <li>Milestor</li> <li>Milestor</li> <li>Configure</li> </ul>                                                                                                    |
|                                                                                                    |
| <ul> <li>Maps</li> <li>Map-0</li> <li>Milestone XProtect</li> <li>Display Layout Items</li> <li>Workstations</li> <li>NewWorkstations-0</li> <li>Integrated Systems</li> <li>Mileston</li> <li>Mileston</li> <li>Configure</li> <li>Workflows</li> </ul>                                                                                                    |
| <ul> <li>Map-0</li> <li>Milestone XProtect</li> <li>Display Layout Items</li> <li>Workstations</li> <li>NewWorkstations0</li> <li>Integrated Systems</li> <li>Mileston</li> <li>Mileston</li> <li>Configure</li> <li>Workflows</li> </ul>                                                                                                    |
|                                                                                                    |
|                                                                                                    |
| ✓      ✓      Workstation:     ✓      NewWorkstation:     ✓     ✓      Milestor     ✓     ✓     Workflows     ✓     ✓     ✓     ✓     ✓     ✓     ✓     ✓     ✓     ✓     ✓     ✓     ✓     ✓     ✓     ✓     ✓     ✓     ✓     ✓     ✓     ✓     ✓     ✓     ✓     ✓     ✓     ✓     ✓     ✓     ✓     ✓     ✓     ✓     ✓     ✓     ✓     ✓     ✓     ✓     ✓     ✓     ✓     ✓     ✓     ✓     ✓     ✓     ✓     ✓     ✓     ✓     ✓     ✓     ✓     ✓     ✓     ✓     ✓     ✓     ✓     ✓     ✓     ✓     ✓     ✓     ✓     ✓     ✓     ✓     ✓     ✓     ✓     ✓     ✓     ✓     ✓     ✓     ✓     ✓     ✓     ✓     ✓     ✓     ✓     ✓     ✓     ✓     ✓     ✓     ✓     ✓     ✓     ✓     ✓     ✓     ✓     ✓     ✓     ✓     ✓     ✓     ✓     ✓     ✓     ✓     ✓     ✓     ✓     ✓     ✓     ✓     ✓     ✓     ✓     ✓     ✓     ✓     ✓     ✓     ✓     ✓     ✓     ✓     ✓     ✓     ✓     ✓     ✓     ✓     ✓     ✓     ✓     ✓     ✓     ✓     ✓     ✓     ✓     ✓     ✓     ✓     ✓     ✓     ✓     ✓     ✓     ✓     ✓     ✓     ✓     ✓     ✓     ✓     ✓     ✓     ✓     ✓     ✓     ✓     ✓     ✓     ✓     ✓     ✓     ✓     ✓     ✓     ✓     ✓     ✓     ✓     ✓     ✓     ✓     ✓     ✓     ✓     ✓     ✓     ✓     ✓     ✓     ✓     ✓     ✓     ✓     ✓     ✓     ✓     ✓     ✓     ✓     ✓     ✓     ✓     ✓     ✓     ✓     ✓     ✓     ✓     ✓     ✓     ✓     ✓     ✓     ✓     ✓     ✓     ✓     ✓     ✓     ✓     ✓     ✓     ✓     ✓     ✓     ✓     ✓     ✓     ✓     ✓     ✓     ✓     ✓     ✓     ✓     ✓     ✓     ✓     ✓     ✓     ✓     ✓     ✓     ✓     ✓     ✓     ✓     ✓     ✓     ✓     ✓     ✓     ✓     ✓     ✓     ✓     ✓     ✓     ✓     ✓     ✓     ✓     ✓     ✓     ✓     ✓     ✓     ✓     ✓     ✓     ✓     ✓     ✓     ✓     ✓     ✓     ✓     ✓     ✓     ✓     ✓     ✓     ✓     ✓     ✓     ✓     ✓     ✓     ✓     ✓     ✓     ✓     ✓     ✓     ✓     ✓     ✓     ✓     ✓     ✓     ✓     ✓     ✓     ✓     ✓     ✓     ✓     ✓     ✓     ✓     ✓     ✓     ✓     ✓     ✓     ✓     ✓     ✓     ✓     ✓     ✓     ✓     ✓     ✓     ✓     ✓     ✓     ✓ |
| ShewWorkstation     Systems     Milestor     Workflows     Configure                                                                                                    |
| ✓      ✓      ✓      Milestor     ✓      ✓      Workflows                                                                                                    |
| Gonfigure     Gonfigure                                                                                                    |
| ✓ ■ Workflows                                                                                                    |
| Duplicate                                                                                                    |
| Interactiv                                                                                                    |
| V Backgrou                                                                                                    |
| Workflow-0                                                                                                    |

- **APPENDIX E**
- 2. In the pane on the left, click **Communication Settings** and verify that the information in the pane on the right is correct.

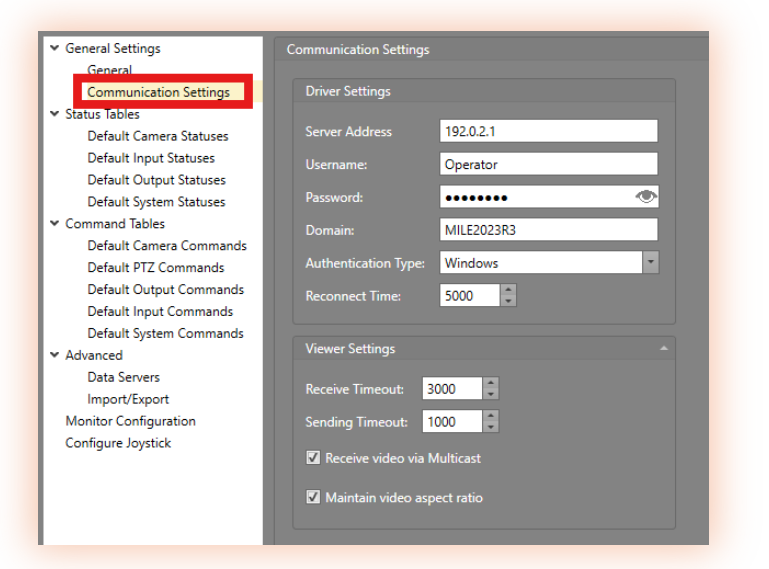

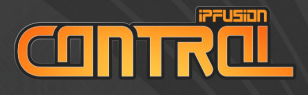

**ENDIX** 

3. In the Project Explorer pane, click on the configured map to open it.

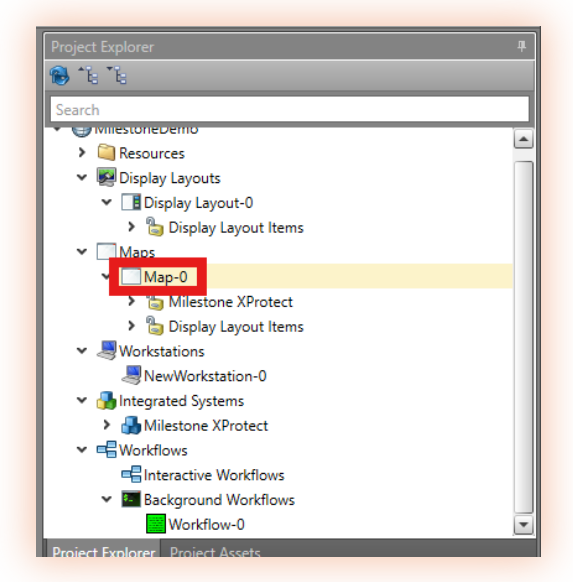

4. For each camera asset, ensure their Milestone GUIDs are valid. Click on a camera asset and check the Milestone GUID field in the Properties pane on the right.

| Properties 4                  |                              |
|-------------------------------|------------------------------|
| Search                        |                              |
| ➤ Asset Settings              |                              |
| Asset ID                      | 2                            |
| Asset Type                    | Camera                       |
| Command Table                 | Default Camera Commands      |
| Custom Properties             |                              |
| Joystick Control              | $\checkmark$                 |
| Logging Description           |                              |
| Milestone Guid                | 9f46782b-e97e-4c9b-9546-70c0 |
| Status lable                  | Default Camera Statuses      |
| Stream Guid                   |                              |
| ➤ Camera Callups              |                              |
| Camera Callups                | Camera Callups 🕒             |
| ✓ Caption                     |                              |
| Caption                       | Camera 1                     |
| > Font                        | Segoe Ul,11pt,Black          |
| Is Caption Displayed          | $\checkmark$                 |
| Is Caption Rotated with Asset |                              |
|                               |                              |

NOTE: GUIDs are case sensitive.

For additional assistance, please email IPFusion support at <u>IPFusionSupport@ipfusion.ca</u> or open a support ticket at <u>ipfusion.ca</u>.

WWW.IPFUSION.CA/CONTAOL